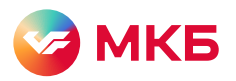

# Доступ в бизнес-залы с сервисом Mir Pass

# Воспользуйтесь инструкцией, если вы подключены к программе лояльности платежной системы «Мир»

Для вас доступны возможности МКБ и сервиса Mir Pass, чтобы сделать путешествия более приятными, удобными и выгодными.

Более 100 бизнес-залов в аэропортах и на ж/д вокзалах.

### Как начать пользоваться привилегиями доступа в бизнес-залы

Для того чтобы начать пользоваться бесплатным доступом в бизнес-залы, подключайтесь к сервису Mir Pass

1. Позвоните в контактный центр МКБ: 8 800 100-48-88

После звонка вам придет СМС с номером Mir Pass ID из 16 цифр, кодом для активации из 4 цифр. ID и код будут логином и паролем для регистрации в Mir Pass.

**2**. Перейдите на страницу Mir Pass по ссылке: https://mirpass.privetmir.ru/mirpass

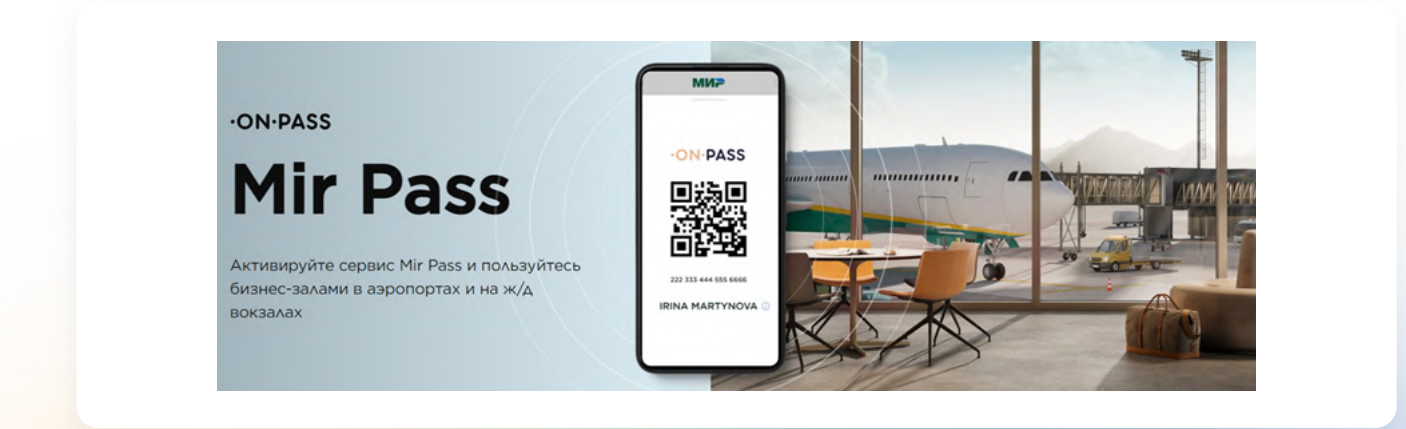

#### Если у вас нет авторизации на сайте «Привет, Мир!»

Пропустите первые 3 шага, если вы уже авторизованы на сайте https://privetmir.ru/

**1**. Введите номер телефона во вкладе «Регистрация», темная тема регистрации

2. Дайте необходимые согласия и нажмите «Продолжить»

Вы получите СМС с кодом

| Как активировать сервис                                                                                                    | Регистрация                                                                                                    |
|----------------------------------------------------------------------------------------------------|----------------------------------------------------------------------------------------------------|
| Приготовьте 16-значный номер ID и код<br>активации, который передал ваш банк. Если у вас<br>нет этих данных, обратитесь в банк.                                                                                                    | Это займет не более трех минут - мы проверяли!<br>Телефон                                                                                                    |
| Аля регистрации в сервисе вам также<br>понадобится карта «Мир» Санка-участника<br>Программы лояльности «Мир».<br>Важно: необходимо указать имя и фамилию, как<br>в загранпаспорте. Если у вас его нет, то укажите,<br>как на банковской карте. | <ul> <li>+7 (951) 581-59-63</li> <li>Я выражаю свое согласне на обработку моих<br/>персональных данных в соответствии с Политикой<br/>обработки и защиты персональных данных в АО «НСТК».</li> <li>Я ознакомился с Правилами участника и принимаю все<br/>условия.</li> </ul> |

3 Введите код из СМС и нажмите «Продолжить»

| Как активировать сервис                                                                                                    | Регистрация                                                                     |
|----------------------------------------------------------------------------------------------------|---------------------------------------------------------------------------------|
| Приготовьте 16-значный номер ID и код<br>активации, который передал ваш банк. Если у вас<br>нет этих данных, обратитесь в банк. | На номер +7 (951) 581-59-63 был отправлен код для<br>подтверждения<br>Колло СМС |
| Для регистрации в сервисе вам также<br>понадобится карта «Мир» банка-участника<br>Программы лояльности «Мир».                   | 9425                                                                            |
| Важно: необходимо указать имя и фамилию, как<br>в загранпаспорте. Если у вас его нет, то укажите,<br>как на банковской карте.   | Отправить код повторначерез 40 секунд<br>Назад Продолжить                       |

4. Введите номер Mir Pass ID из 16 цифр, активационный код из 4 цифр, которые были отправлены вам в СМС от МКБ, фамилию и имя латинскими буквами, как в загранпаспорте, а также дайте согласие на передачу персональных данных.

Фамилия и имя будут сверяться с информацией на посадочном талоне. Если у вас нет загранпаспорта, то укажите фамилию и имя, как на банковской карте МКБ платежной системы «Мир».

| Как активировать сервис                                                                                                    | Регистрация                                                                                                    |
|----------------------------------------------------------------------------------------------------|----------------------------------------------------------------------------------------------------|
| Приготовьте 16-значный номер ID и код<br>активации, который передал ваш банк. Если у вас                                     | Для оформления сервиса Mir Pass, укажите данные                                                                                                   |
| нет этих данных, обратитесь в банк.                                                                                          | Ваш номер телефона                                                                                                    |
| Для регистрации в сервисе вам также<br>понадобится карта «Мир» банка-участника                                               | +7 (951) 581-59-63                                                                                                    |
| Программы лояльности «Мир».                                                                                                  | Mir Pass ID, который вы получили от банка (16 цифр)                                                                                               |
| Важно: необходимо указать имя и фамилию, как<br>в загранпаспорте. Если у вас его нет, то укажите,<br>как на банковской карте | XXXX XXXX XXXX XXXX                                                                                                    |
|                                                                                                    | Активационный код от банка                                                                                                    |
|                                                                                                    |                                                                                                    |
|                                                                                                    | Имя (на латинице, как в загранпаспорте)                                                                                                    |
|                                                                                                    |                                                                                                    |
|                                                                                                    | Фамилия (на латинице, как в загранпаспорте)                                                                                                    |
|                                                                                                    | Я выражаю свое согласие на обработну моих<br>персональных данных в целях и на условиях, определени<br>в Согласии на обработку персональнох данных |
| 8                                                                                                    | Зарегистрироваться                                                                                                    |

Проверьте данные и нажмите «Зарегистрироваться» – если данные введены корректно, то вы зарегистрировались в сервисе Mir Pass.

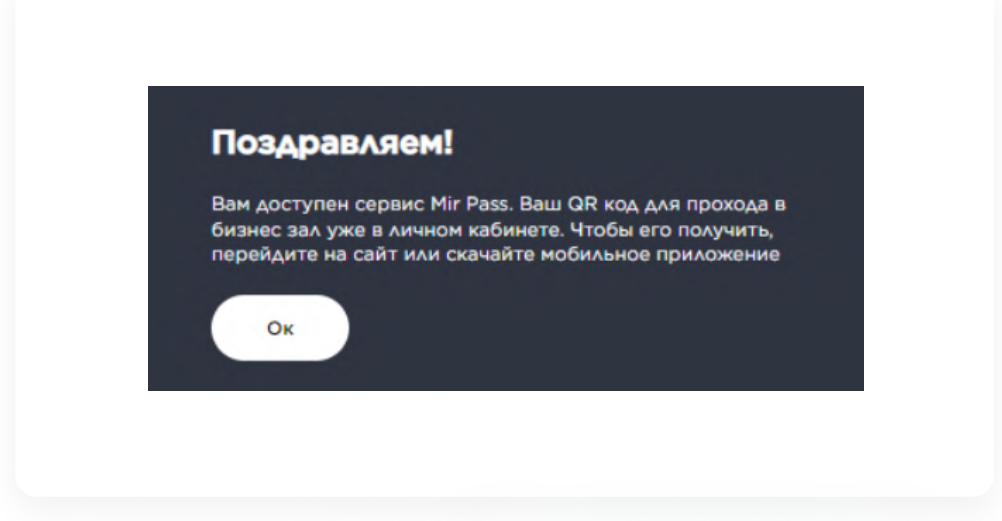

Зайдите в свою учетную запись программы «Привет, Мир!»: https:// privetmir.ru/auth. Здесь вы можете видеть доступное количество посещений бизнес-залов, в разделе «Сервис Mir Pass».

| Акции ч Сервисы ч Способы оплаты ч Карты ч Спорт ч Частые вопросы. Туристический Привет |
|-----------------------------------------------------------------------------------------|
| Вход                                                                                    |
| Totadox                                                                                 |
| +7()                                                                                    |
|                                                                                         |
| войти 🗌 Заприкить нона                                                                  |
| Ещё не зарегистрировани? Регистрация                                                    |
|                                                                                         |

#### Посещение бизнес-залов Mir Pass

Теперь вам доступны возможности сервиса Mir Pass. Вы можете видеть количество доступных бесплатных посещений, которые предоставляет МКБ.

– Чтобы воспользоваться услугой, нажмите на QR-код При посещении бизнес-зала покажите QR-код сотруднику.

 Чтобы посмотреть историю посещений, нажмите на «История посещений»
 В истории посещений отражается название бизнес-зала и количество использованных посещений.

| Кешбэк <b>О</b> Р<br>Приветы <b>О</b> () | Вы можете заранее подобрать себе бизнес-зал в аэропорту или на ж/д Бизнес-залы вокзале                                                                                             |
|------------------------------------------|----------------------------------------------------------------------------------------------------|
| Акция «Туристический<br>Привет»          |                                                                                                    |
| Кешбэк и призы                           | Нажмите на карточку, чтобы отобразить QR-код для прохода в бизнес-зал международного<br>оператора -ON-PASS. Если вы планируете поездки за рубеж, для использования сервиса, даже в |
| Предложения                              | случае отсутствия интернета, сохраните заранее фото QR-кода                                                                                                    |
| Избранное                                | В случае возникновения проблем с доступом в бизнес-зал обратитесь в поддержку-ON-PASS 8 800<br>350 10 24                                                                           |
| Личные данные                            | FAILY Tect ON-PASS                                                                                                    |
| Мои карты «Мир»                          | 1 до 01 января 2024 г.                                                                                                    |
| Сервис «Mir Pass»                        | + Добавление нового Mir Pass ID                                                                                                    |
| Обращения                                |                                                                                                    |
|                                          | ID 101 234 993 661 8242                                                                                                    |

## Как добавить МКБ в список банков

Если у вас уже есть в системе банки, которые предоставляют доступ в бизнес-залы, вы можете добавить еще один ID в личный кабинет, чтобы пользоваться сервисом Mir Pass с МКБ.

**1**. Чтобы добавить новый Mir Pass ID, на главной странице нажмите на кнопку «Профиль», а затем «Добавление нового Mir Pass».

| Mir Pass ID         История посещений         Помощь           Вы можете заранее подобрать себе бизнес-зал в аэропорту или на ж/д         Бизнес-залы                                                                                                    |
|----------------------------------------------------------------------------------------------------|
| Нажните на карточку, чтобы отобразить QR-код для прохода в бизнес-зал международного<br>оператора -ON-PASS. Если вы гланируете поездки за рубеж, для использования сервиса, даже в<br>случае егсутствия интернета, сокраните заранее фото QR-кода<br>В случае возникновения проблем с доступом в бизнес-зал обратитесь в поддержку "ON-PASS 8 800<br>350 10 24<br><b>Бенк Тест - ON-PASS</b><br>1 до 01 инверя 2024 г.<br><b>Нотопливнее</b><br>1 до 01 инверя 2024 г.<br><b>Нотопливнее</b><br>1 до 10 из44. 993 661 8242 |

2. Введите номер Mir Pass ID из 16 цифр и активационный код из 4 цифр, которые были отправлены вам в СМС от МКБ, фамилию и имя, как в загранпаспорте. Дайте согласие на передачу персональных данных и нажмите «Добавить».

Фамилия и имя будут сверяться с информацией на посадочном талоне. Если у вас нет загранпаспорта, то укажите фамилию и имя, как на банковской карте МКБ платежной системы «Мир».

| Добавление Mir Pass ID                                                                                                    |
|----------------------------------------------------------------------------------------------------|
| Укажите активационный код и идентификационный номер.<br>полученные вами в банке. Имя и фамилия должны быть указаны<br>латиницей, как в загранпаспорте. |
| Намер ID, который вы получили от банка (16 цифр)                                                                                                    |
| 1012 3418 2195 1300                                                                                                    |
| Активационный код от Банка                                                                                                    |
| 8607                                                                                                    |
| Имя (на латиница, как в загранпаспорте)                                                                                                    |
| EKATERINA                                                                                                    |
| Фамилия (на латичице, как в загранпаспорте)                                                                                                    |
| GULENOK                                                                                                    |
| Я даю согласие на передачу моих персональных<br>данных в МОА                                                                                           |
| Отмена Добавить                                                                                                    |
|                                                                                                    |

В окне Mir Pass вы увидите новый добавленный Mir Pass ID для МКБ. Чтобы воспользоваться услугой, нажмите на QR-код. Покажите QR-код сотруднику бизнес-зала.

#### Как посмотреть список бизнес-залов

Чтобы посмотреть список бизнес-залов, нажмите кнопку «Бизнес-залы».

| Вы можете заранее подобрать себе бизнес-зал в аэропорту или на ж/А. Бизнес-залы              |
|----------------------------------------------------------------------------------------------|
|                                                                                              |
| Нажмите на карточку, чтобы отобразить QR-код для прохода в бизнес-зал Международного         |
| оператора -ON-PASS. Если вы планируете поездки за рубеж, для использования сервиса, даже в   |
| случае отсутствия интернета, сохраните заранее фото Gri-кода                                 |
| В случае возникновения проблем с доступом в бизнес-зал обратитесь в поддержку -ON-PASS 8 800 |
| 350 10 24                                                                                    |
|                                                                                              |
| Банк Tect -ON-PASS                                                                           |
| 1 100CAUSH49                                                                                 |
|                                                                                              |
| + добавление нового Mir Pass ID                                                              |
| <b>6</b> -1                                                                                  |
|                                                                                              |
|                                                                                              |

Открывается новая вкладка с поиском бизнес-залов. Для того чтобы вернуться в раздел сервиса Mir Pass, нажмите на иконку и выберите Mir Pass.

| Акции ч Сервисы ч Способы оплаты ч Карты ч                                                                                                    | 100-54-64 * 5464.<br>Спорт ~ Частые вопросы Туристич                                                             | 8 +7 (95) 581-59-63 Выход<br>еский Привет                    |  |
|----------------------------------------------------------------------------------------------------|----------------------------------------------------------------------------------------------------|--------------------------------------------------------------|--|
| •ом•раss<br>Путешествуйте<br>с комфортом                                                                                                    |                                                                                                    |                                                              |  |
| Поездки с комфортом в бизнес-залах, подключенных<br>территории аэропортов и ж/д вокзалов по всей Росси<br>незаметным по времени: просторные и стильные заль | к программе международного операт<br>ии и за рубежом. Ожидание станет пр<br>я, удобные кресла, вкусные блюда и н | ора - <mark>ОН PASS</mark> , на<br>иятным и почти<br>лиитки. |  |
| Найдите свой бизнес-зал<br>Введите в поле поиска название города,<br>аэропорта или вокзала                                                                  | Поиск                                                                                                    | ٩                                                            |  |

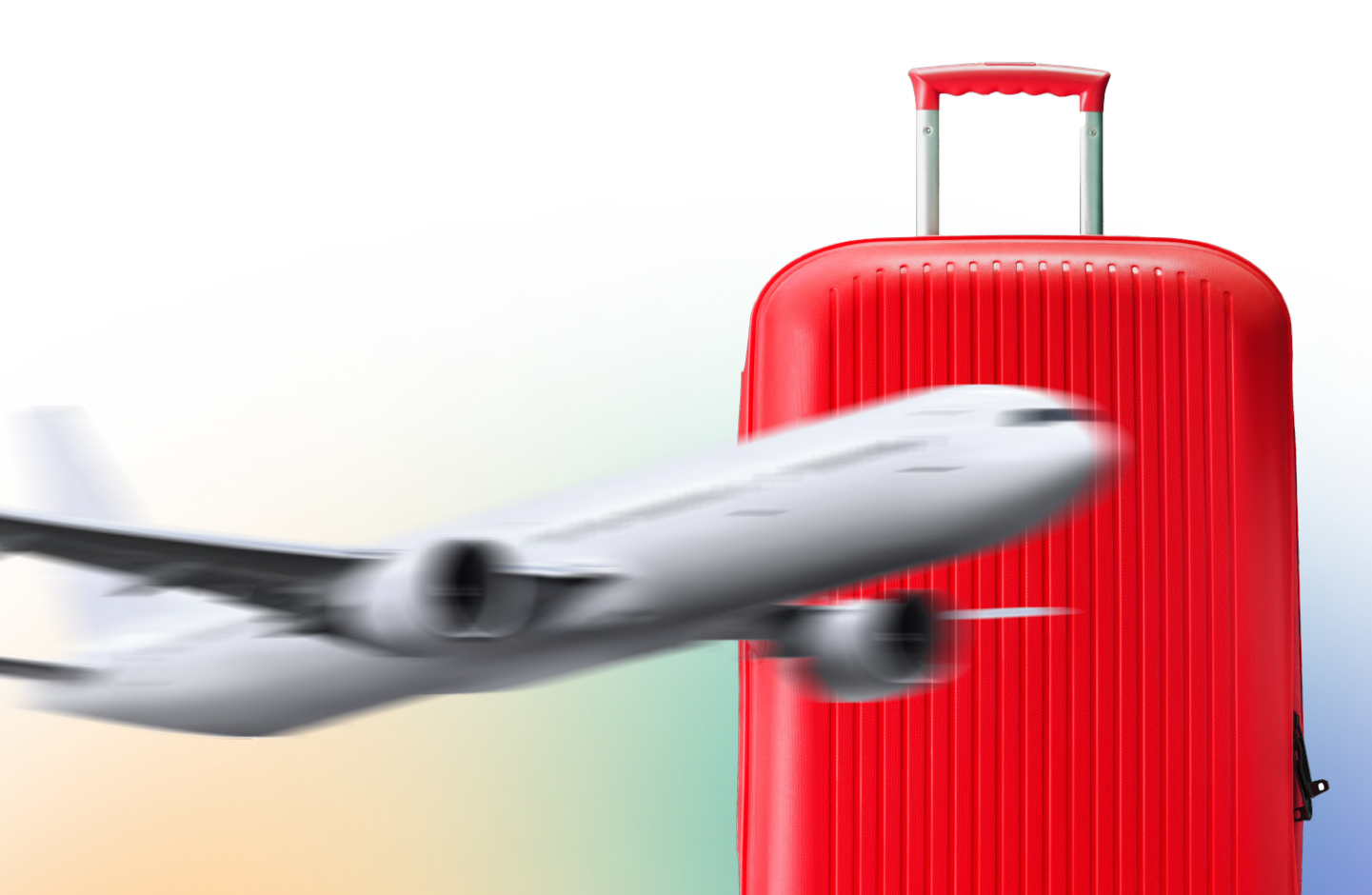